## i3070 Control XTP card firmware download and installation guide

i3070 ICT system

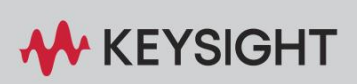

i3070 Control XTP card firmware download and installation guide

- 1. Download the following firmware update zip files (XTPB\_SoC\_HPS\_Firmware.zip) from Keysight.com.
- 2. Unzip the file, which contains the following 4 files:

| XTPB_SoC_HPS_Mux.img   | SHA256SUM of XTPB_SoC_HPS_Mux_img   |
|------------------------|-------------------------------------|
| XTPB_SoC_HPS_UnMux.img | SHA256SUM of XTPB_SoC_HPS_UnMux_img |

- 3. Depending on the system type Mux or UnMUx, choose the first or second set of files. The following steps (4-6) is an example for Mux system, while the procedure is the same for UnMux system.
- Open Windows Command Prompt and run command "certutil -hashfile PathOfFirmwareFile\XTPB\_SoC\_HPS\_Mux.img SHA256" to calculate the SHA-256 checksum.

Example:

D:\ShareFolder\Temp>certutil -hashfile XTPB\_SoC\_HPS\_Mux.img SHA256 SHA256 hash of XTPB SoC HPS Mux.img: c38fd3e2fc80318a6b6cf0ef0066ca1bef140e51160fb8168c2c634cb8e7971d CertUtil: -hashfile command completed successfully.

 If step 4 doesn't work, open PowerShell and run command "Get-FileHash .\XTPB\_SoC\_HPS\_Mux.img -Algorithm SHA256" to calculate the SHA-256 checksum.

Example:

| PS D:\ShareFolde  | er\Temp> Get-FileHash .\XTPB_SoC_HPS_Mux.img -Algorithm SHA256   |                              |
|-------------------|------------------------------------------------------------------|------------------------------|
|                   |                                                                  |                              |
| Algorithm         | Hash                                                             | Path                         |
|                   |                                                                  |                              |
| SHA256            | C38FD3E2FC80318A6B6CF0EF0066CA1BEF140E51160FB8168C2C634CB8E7971D | D:\ShareFolder\Temp\XTPB_SoC |
|                   |                                                                  |                              |
| DS D:\ShamaEald   | 20 Town 2                                                        |                              |
| PS D. (ShareFolde | cr (remp>                                                        |                              |

 Verify the result against the download "SHA256SUM" file, make sure they are exactly the same before proceeding to next step. Example:

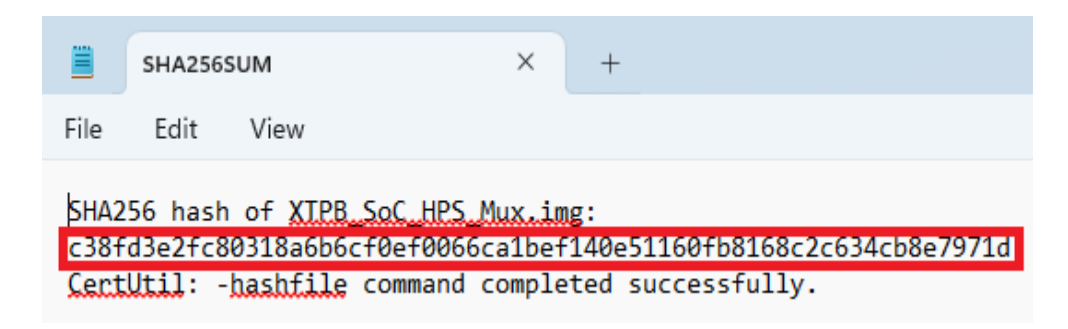

- 7. Copy the respective XTPB\_SoC\_HPS\_Mux.img or XTPB\_SoC\_HPS\_UnMux.img file to "C:\I3070\_ICT\lib" folder in the i3070 system controller after renaming the original file there.
- 8. Launch DGN.
- 9. Select Configuration > Programmable Card Config.
- 10. Any available firmware updates will be highlighted.
- 11. Select "Update All" to begin the update.
- 12. Whenever the User Account Control dialog box appears, select "Yes" to allow the system to proceed.
- 13. When installation is completed, reboot the testhead.